## Inscriptions Tennis 2022-2023 via Tenup

Pour les anciens adhérent(e)s du TCH

Connectez-vous à vote compte Tenup sur le site tenup.fft.fr

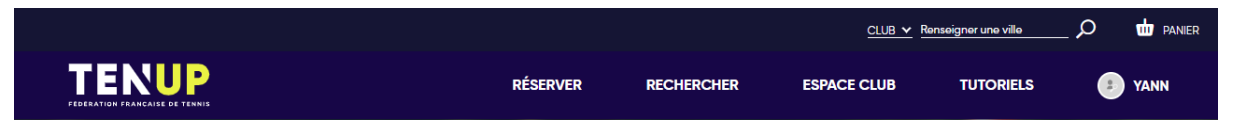

Allez dans le menu « Espace Club » puis « Vie de Club » et cliquez sur « Formules et Produits »

| TENUP RÉSERVER R                                                                                    | RECHERCHER            | ESPACE CLUB TUTORIELS                                                    |
|----------------------------------------------------------------------------------------------------|-----------------------|--------------------------------------------------------------------------|
| ACCUEIL VIE DE CLUB FORMULES ET PRODUITS<br>T.C. HOUILLES<br>Équipements Offres Équipes et Contacts | $\left( \right)$      |                                                                          |
| Découvrez toutes les offres du T.C. HOUILLES                                                        | PRODUITS ET           | MES ACCÈS RAPIDES                                                        |
| Cotisation<br>Adherez a un club FFT pour profiter librement de ses terrains<br>et activités         | Aportir de<br>153,006 | Mes groupes<br>Tableau de réservation<br>Adhésions / Achats<br>Paiements |

Pour l'adhésion (cotisation au TCH) et le Mini-Tennis, allez dans la rubrique « JOUER » puis cliquez sur « Cotisation »

Les différentes formules d'adhésion apparaissent :

|    |                                                                                                    |                                                       |            |                                           | /         |        |
|----|----------------------------------------------------------------------------------------------------|-------------------------------------------------------|------------|-------------------------------------------|-----------|--------|
| TE |                                                                                                    | RÉSERVER                                              | RECHERCHER | ESPACE CLUB                               | TUTORIELS | 3 YANN |
|    | Loisir Adultes<br>11/09/22 - 31/08/23<br>Adhésion annuelle au club incluant la licence<br>nternet Tenup de tous les courts intérieurs e<br>Age : A partir de 18 ans Sexe : Mixte<br>Achat soumis à la validation du club | : FFT obligatoire. Accès à la réserva<br>t extérieurs | tion       | €74005000 ex lique<br>218,00€             | 🗳 AJOUTER |        |
|    | Loisir Cadets/Juniors<br>01/09/22 - 31/08/23<br>Age : De 14 à 17 ans Sexe : Mixte<br>Achat soumis à la validation du club                                                                                                |                                                       |            | <sup>©</sup> € Pointer en tipe<br>168,00€ | # AJOUTER |        |
|    | LOISIR Jeunes<br>11/09/22 - 31/08/23<br>Age : De 6 à 18 ans Sexe : Mixte<br>Achat soumis à la validation du club                                                                                                    |                                                       |            | €Parameter en ligne<br>153,00€            | 🗳 ajouter |        |
|    | Mini-Tennis<br>11/09/22 - 31/08/23                                                                                                    |                                                       |            | €Paterier in type<br>215,00€              | 🗳 AJOUTER | Y      |

Cliquez sur le bouton bleu « Ajouter » pour choisir la formule ; elle est ajoutée à votre panier virtuel

|   |                                                                                                    |                          |            |                             | nseigner une ville |         |
|---|----------------------------------------------------------------------------------------------------|--------------------------|------------|-----------------------------|--------------------|---------|
| I |                                                                                                    | RÉSERVER                 | RECHERCHER | ESPACE CLUB                 | TUTORIELS          | () YANN |
|   | Loisir Adultes<br>01/09/22 - 31/08/23<br>Adhésion annuelle au club incluant la licence FFT obliga<br>internet Tenup de tous les courts intérieurs et extérieurs<br>Age : A partir de 18 ans Sexe : Mixte<br>Achet soumis à la validation du club | toire. Accès à la réserv | ation      | €Connect on type<br>218,00€ | Souter State       |         |

Si vous ne souhaitez pas ajouter une formule pour des cours, cliquez sur le panier en haut à droite :

|   |                                                    |              | œ                     | UB 🗸 Renseigner une ville 🖉 🖉 RAN | IER               |
|---|----------------------------------------------------|--------------|-----------------------|-----------------------------------|-------------------|
|   | TENUP                                              | RÉSERVER     | RECHERCHER ESPACE CLU | JB TUTORIELS 🕑 YANN               |                   |
|   | ACCUEIL / VIE DE CLUB / MON PANIER                 | $\leq$       | $\bigcirc$            | H                                 |                   |
| 1 | < Retour Achats sous réserve de validation du club |              |                       |                                   |                   |
|   | Achat                                              | Membre       | Quantité              | Montant                           |                   |
|   | Loisir Adultes                                     | Yenn DAUCHEZ | Sypprimer             | 218.00€                           |                   |
|   |                                                    |              |                       | Montant total 218.00 €            | $\times$ $\times$ |
|   |                                                    |              |                       |                                   |                   |

Puis cliquez sur le bouton « Valider le panier »

|                                | <u>CLUB v</u> Rentseigner une ville 🖉 🖉 🏰 PAMER                                                                                                    |
|--------------------------------|----------------------------------------------------------------------------------------------------|
| TENUP                          |                                                                                                    |
| ACCUEIL VIE DE CLUB MON PANIER |                                                                                                    |
| < Retour                       | Achats sous réserve de validation du club                                                                                                    |
| Achat<br>Laisr Adultea         | Confirmation X Montant                                                                                                    |
| Perfestionnement Adultes       | Vous vous apprêtez à valider votre panier. Les achats sous réserve de validation du club seront soumis à votre club. Souhaitez-vous continuer ? Montant total 563.00 € |
|                                | NON                                                                                                    |
|                                |                                                                                                    |
|                                | <u>CLUB v</u> Renseigner une ville 🖉 🖕 PANER                                                                                                    |
|                                | RÉSERVER RECHERCHER ESPACE CLUB TUTORIELS 📀 YANN                                                                                                    |
| ACCUEIL VIE DE CLUB DEMANDE PR |                                                                                                    |
|                                |                                                                                                    |
|                                | Votre pré-inscription a bien été transmise au club<br>                                                                                                    |

RETOUR À MES ADHÉSIONS

Sinon, pour ajouter une formule concernant les cours, cliquez sur « Offres » :

|                                                                                                    |                                                                                         |                                                                                                  |                                                                          |                                       | Renseigner une ville 🖉 | D 🧬 panier |
|----------------------------------------------------------------------------------------------------|-----------------------------------------------------------------------------------------|--------------------------------------------------------------------------------------------------|--------------------------------------------------------------------------|---------------------------------------|------------------------|------------|
|                                                                                                    |                                                                                         | RÉSERVER                                                                                         | RECHERCHER                                                               | ESPACE CLUB                           | TUTORIELS              | I YANN     |
| Équipements Offre                                                                                                    | es Équipes e                                                                            | et Contacts                                                                                      |                                                                          | /)                                    |                        | F F        |
| K Retour aux offres Jouer                                                                                                    |                                                                                         |                                                                                                  |                                                                          |                                       |                        |            |
|                                                                                                    |                                                                                         | Cotisation<br>Offre d'adhesion (sans co<br>pouvez accèder à ses ten<br>animations et trouver des | ours) à un club FFT. Avec<br>rains toute la saison, pa<br>s partenaires. | c cette offre, vous<br>rticiper à ses |                        |            |
| Loisir Adultes<br>01/09/22 - 31/08/23<br>Adhésion annuelle au club<br>internet Tenup de tous les o<br>Age : A partir de 18 ans<br>Achet soumis à la validatio | incluant la licence FFT ob<br>courts interieurs et exterie<br>Sexe : Mixte<br>n du club | ligatoire. Accès à la réserve<br>surs                                                            | ation                                                                    | €rauser at the<br>218,00€             | e <sup>r</sup> Ajouter | Y          |
|                                                                                                    |                                                                                         |                                                                                                  |                                                                          | <u>CLUB ~</u> Rens                    | seigner une ville D    |            |
|                                                                                                    |                                                                                         | RÉSERVER                                                                                         | RECHERCHER                                                               | ESPACE CLUB                           | TUTORIELS              | YANN       |
| ACCUEIL VIE DE CLUB FORMULE<br>T.C. HOUILLES<br>Équipements Offres                                                                                            | s Équipes et                                                                            | Contacts                                                                                         |                                                                          |                                       |                        | <u>II</u>  |
| Découvrez toutes les offres du T.C. HO                                                                                                    | UILLES                                                                                  |                                                                                                  |                                                                          | MES A                                 | CCÈS RAPIDES           |            |
| JOUER DÉCOUVI                                                                                                    |                                                                                         | R VIE DE CLUB                                                                                    | PRODUITS ET<br>SERVICES                                                  | Les offre                             | 6                      | -,         |
| Cot                                                                                                    | isation                                                                                 |                                                                                                  |                                                                          | Mes grou<br>Tableau                   | upes<br>de réservation | >          |
| Adhé                                                                                                    | rez à un club FFT pour pro<br>tivités                                                   | ofiter librement de ses terrai                                                                   | ns 153,00€                                                               | Adhésior                              | ns / Achats            | >          |

Paiements >

Cliquez sur la rubrique « Progresser » :

|   | TENUP                          | RÉSERVER RECHERC                                                                        | CHER ESPACI                     | <u>CLUB ∨</u> Renseigner une ville<br>E CLUB TUTORIELS                                 | D PANIER              |
|---|--------------------------------|-----------------------------------------------------------------------------------------|---------------------------------|----------------------------------------------------------------------------------------|-----------------------|
| F | Équipements                    | Offres Équipes et Contacts                                                              | Ν                               |                                                                                        | FFF                   |
|   | Découvrez toutes les offres du |                                                                                         | ODUITS ET<br>ERVICES            | MES ACCÈS RAPIDES                                                                      |                       |
|   |                                | Cours enfants<br>Faites jouer et progresser votre enfant dans un club FFT (3-10<br>ans) | <sup>Apanter</sup><br>170,00€ > | Les offres<br>Mes groupes<br>Tableau de réservation<br>Adhésions / Achats<br>Paiements | ><br>><br>><br>><br>> |
|   |                                | Cours adultes<br>Jouez et progressez en groupe dans un club FFT                         | a partir da<br>210,006          |                                                                                        | moir ak a             |
|   |                                | Cours actos<br>Debutez ou perfectionnez-vous entre ados dans un club FFT (11-17 ans)    | Apartir de<br>210,006           |                                                                                        | avoir pius.           |

Cliquez sur la catégorie souhaitée pui cliquez sur le bouton « Ajouter »

| TE |                                                                                                    |                                                  | RÉSERVER                                                                                                    | RECHERCHER                                                                                | CLUB 🗠 Ref                                                 | tutories  | م<br>• | PANIER<br>YANN |
|----|----------------------------------------------------------------------------------------------------|--------------------------------------------------|----------------------------------------------------------------------------------------------------|-------------------------------------------------------------------------------------------|------------------------------------------------------------|-----------|--------|----------------|
|    | Perfectionnement Adu<br>01/09/22 - 31/08/23<br>Th de cours par semaine hors<br>la formule Loisir Adultes<br>Age : A partir de 18 ans         | ultes<br>vacances scolaires de n<br>sexe : Mixte | Cours adultes<br>Offre denseignement pour<br>enseignant diplome. Elle pe<br>d'un groupe de niveau dans<br>d'un groupe de niveau dans<br>mi-septembre à juin. Vient st | les aduites, dispensée p<br>rmet de perfectionner s<br>une ambiance convivia<br>ajouter à | ar un<br>on jeu au sein<br>le.<br>≹raanse staps<br>345,00€ | ₩ AJOUTER |        | Y              |
|    | Achat soumis à la validation d<br>Perfectionnement Etur<br>01/09/22 - 31/08/23<br>Age : A partir de 18 ans<br>Achat soumis à la validation d | diant<br>Sexe : Mixte<br>du club                 |                                                                                                    |                                                                                           | €neers ster<br>210,00€                                     | # Ajouter |        | Y              |

Puis cliquez sur le panier :

|                                                    |              |                     | <u>CLUB v</u> Renseigner une ville 🖉 🖓 | PANIER |  |  |  |
|----------------------------------------------------|--------------|---------------------|----------------------------------------|--------|--|--|--|
|                                                    | RÉSERVER     | RECHERCHER ESPACE C | LUB TUTORIELS 📀 YA                     | NN     |  |  |  |
| ACCUEIL VIE DE CLUB MON PANIER                     | $\leq$       | $\bigcirc$          |                                        |        |  |  |  |
| < Retour Achats sous réserve de validation du club |              |                     |                                        |        |  |  |  |
| Achat                                              | Membre       | Quantité            | Montant                                |        |  |  |  |
| Loioir Adulteo                                     | Yenn DAUCHEZ | Supprimer           | 218.00€                                |        |  |  |  |
| Perfectionnement Adultes                           | Yenn DAUCHEZ | Supprimer           | 345.00 €                               |        |  |  |  |
| Montant to<br>VALIDER LE PANIER                    |              |                     |                                        |        |  |  |  |

Pour valider votre choix, cliquez sur « Valider le panier »

|                          | Achats sous réserve de validation du c                                                                                                    | lub         |                                    |  |
|--------------------------|----------------------------------------------------------------------------------------------------|-------------|------------------------------------|--|
| Achot<br>Loioir Adulteo  | Confirmation                                                                                                    | ×           | Montant<br>218.00€                 |  |
| Perfectionnement Adultes | Vous vous apprêtez à valider votre panier. Les achats<br>réserve de validation du club seront soumis à votre clu<br>Souhaitez-vous continuer ? | sous<br>ub. | s45.00 €<br>Montant total 563.00 € |  |
|                          | OUI NON                                                                                                    |             |                                    |  |
|                          |                                                                                                    |             |                                    |  |

Cliquez sur « Oui » si vous voulez envoyer la demande au club :

|               |                                             |                         |                      |             | tenseigner une ville | р 📩 PANIER |  |  |
|---------------|---------------------------------------------|-------------------------|----------------------|-------------|----------------------|------------|--|--|
|               |                                             | RÉSERVER                | RECHERCHER           | ESPACE CLUB | TUTORIELS            | 🥑 YANN     |  |  |
|               | ACCUEIL VIE DE CLUB DEMANDE PRISE EN COMPTE |                         |                      |             |                      |            |  |  |
| 1             |                                             |                         |                      |             |                      |            |  |  |
| A land        |                                             | Demande prise en compte |                      |             |                      |            |  |  |
| $\land \land$ | Votre pré-                                  | inscription a b         | oien été transm      | ise au club |                      |            |  |  |
|               | Une fois                                    | validée par le clu      | b, un mail vous sera | envoyé.     |                      |            |  |  |
|               | RETOUR À MES ADHÉSIONS                      |                         |                      |             |                      |            |  |  |

Le club validera ensuite les demandes et pourra demander le paiement en ligne.

Les réductions Famille seront traitées par le club lors de la validation.